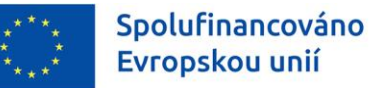

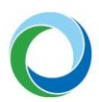

STÁTNÍ FOND ŽIVOTNÍHO PROSTŘEDÍ ČESKÉ REPUBLIKY

# OPERAČNÍ PROGRAM ŽIVOTNÍ PROSTŘEDÍ

INFORMACE A TIPY PRO ŽADATELE VE VĚCI VYTVOŘENÍ A ÚPRAVY ŽÁDOSTI O PODPORU V IS KP21+

VERZE VYDÁNÍ: 2 DATUM ÚČINNOSTI: SRPEN 2022

www.opzp.cz

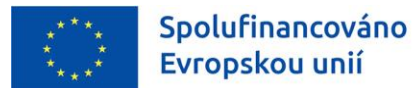

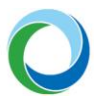

#### Přehled provedených změn

| VERZE | KAPITOLA                                                              | POPIS ZMĚNY/DOPLNĚNÍ                                                  | DATUM ÚČINNOSTI |
|-------|-----------------------------------------------------------------------|-----------------------------------------------------------------------|-----------------|
|       | Celý dokument                                                         | Doplnění, zpřesnění relevantních oblastí<br>žádosti napříč dokumentem |                 |
|       | Obecná pravidla;<br>příloha č. 1                                      |                                                                       |                 |
| 2     | Kapitola 11<br>Vydání právního<br>aktu                                | Vložení nové kapitoly                                                 | 8/2022          |
|       | Kapitola 12Vložení postupu pro přenos údajů VZ z ISVeřejné zakázkyNEN |                                                                       |                 |

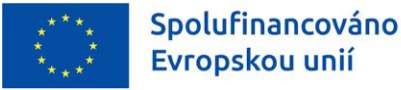

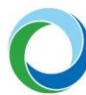

# ÚVOD

Informační systém koncového příjemce (IS KP21+) je určen pro žadatele/příjemce podpory pro zadávání žádostí o podporu a správu projektů po celou dobu jejich životního cyklu. Žádosti se v novém programovém období 2021-2027 administrují ve vzhledově a funkčně stejném prostředí používaném v minulém programovém období (IS KP14+) s několika změnami.

IS KP21+ je součástí Monitorovacího systému 2021+ (MS2021+) v němž je prováděna kompletní administrace žádostí o dotace z fondů EU. Veškeré úkony spojené s administrací žádostí a komunikace mezi příjemcem dotace a poskytovatelem dotace probíhají prostřednictvím této aplikace.

Státní fond životního prostředí ČR připravil stručný souhrn základních postupů, tipů a rad pro snadnější vypracování, podání a změny žádosti o podporu v IS KP21+ v Operačním programu Životní prostředí 2021-2027. Aplikace IS KP21+ je dostupná na internetové adrese: <u>https://iskp21.mssf.cz</u>.

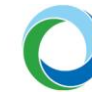

# OBECNÁ PRAVIDLA POUŽÍVÁNÍ IS KP21+

#### Registrace

Registraci žadatele/příjemce podpory do IS KP21+ je nutné provést přes tlačítko "**Registrace**" na Úvodní obrazovce portálu IS KP21+. Nově má uživatel dvě možnosti registrace, a to:

- a) **Registrace NIA** (Národní identitní autorita), která slouží pro zaručené prokazování osob při přihlašování k online službám (např. e-identita, bankovní identita apod.)
- b) Registrace ostatní (ADFS), kterou je stejně jako v IS KP14+ nutno vyplnit dle skutečnosti do zobrazeného formuláře, protože pro dokončení je důležitý aktivační klíč, který bude zaslán pomocí SMS na váš mobilní telefon. Po zadání tohoto klíče do portálu bude zaslán aktivační email na Vámi zadanou e-mailovou adresu.

Kompletní příručka od MMR k registraci s podrobnými postupy jednotlivých způsobů je ke stažení zde.

#### Úvodní obrazovka IS KP21+

Úvodní stránka aplikace, tzn. Nástěnka zobrazuje zejména informace o přijatých depeších a slouží jako rozcestník do jednotlivých uživatelských modulů. Žadatelé/příjemci pracují pouze v modulu **Žadatel**.

Stiskem tlačítka "**Žadatel**" se zobrazí seznam žádostí, ke kterým má uživatel přístup. Dále jsou viditelné další moduly, se kterými může žadatel pracovat.

#### Obrázek 1 – Moduly IS KP21+ pro žadatele

| MOJE PROJEKTY NO               | VÁ ŽÁDOST                      | SEZNAM VÝZEV | MODUL CBA MOJE NEAKTIVNÍ PR | ROJEKTY MODUL VZ           |              | PROFIL UŽIVATELE NÁPOVĚD | A |
|--------------------------------|--------------------------------|--------------|-----------------------------|----------------------------|--------------|--------------------------|---|
| Nacházíte se: Nástěnka Žadatel |                                |              |                             |                            |              |                          |   |
|                                |                                |              |                             |                            |              |                          |   |
| Moje poznámky                  | Moie proiekty                  |              |                             |                            |              |                          |   |
| Moje úkoly                     |                                |              |                             |                            |              |                          |   |
| Vytvořené úkoly                | IDENTIFIKACE<br>Žádosti (hash) | ČÍSLO VÝZVY  | NÁZEV PROJEKTU CZ           | REGISTRAČNÍ ČÍSLO PROJEKTU | KOLO ŽÁDOSTI | NÁZEV STAVU              |   |
| Kontakty ŘO                    | <b>•</b>                       | <b>Y</b>     | Y                           | <b>T</b>                   | <b>T</b>     |                          | r |

Pro vytvoření žádosti uživatel stiskem tlačítka "**Nová žádost"** vstoupí do seznamu aktuálně otevřených výzev daného programu. Výběrem příslušné výzvy se založí formulář žádosti o podporu.

#### **Obecné informace**

Žlutě podbarvená pole jsou pole povinná, šedá pole jsou nepovinná a editovatelná, bílá pole jsou needitovatelná a automaticky doplňovaná.

Po najetí kurzoru na jakékoliv datové pole se zobrazí krátká nápověda. Nápovědu v širším rozsahu lze ke každé obrazovce zobrazit stisknutím tlačítka v horním pravém rohu.

Pole, kde je možné vybírat položky z číselníku, poznáte podle ikony v pravé části.

| ≣    |  |
|------|--|
| <br> |  |

V rámci seznamů je možné použít **filtr**, pokud se jedná o rozsáhlé nabídky dat. Do tohoto řádku lze zadat několik písmen či slov a stisknutím klávesy Enter se v tabulce vyhledají všechny údaje, které odpovídají zadaným písmenům.

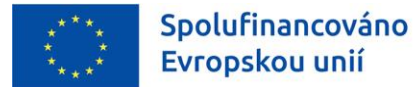

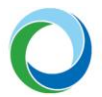

| Kód kraje | Název kraje | Region   | Stát |
|-----------|-------------|----------|------|
| <b>Y</b>  | <b>Y</b>    | <b>Y</b> | Y    |

Přesun vybraných záznamů (v případě tzv. twolist seznamu) se provede kliknutím na daný záznam v levé

tabulce a pomocí šipky 🕨 vedle tabulky se záznam přesune do pravé tabulky. Stisknutím šipky <br/>se provede vrácení vybraného záznamu zpět do levé tabulky. Výběr několika záznamů najednou lze provést současným držením klávesy CTRL a kliknutím na požadované záznamy.

Doporučujeme používat tlačítko "Uložit " v maximální možné míře.

**Automatické odhlášení** – po spuštění aplikace IS KP21+ se v pravém horním rohu zobrazí informace o čase, po jehož uplynutí bude uživatel automaticky z důvodu nečinnosti a bezpečnosti z aplikace odhlášen. Odhlášení proběhne z bezpečnostní důvodů po 60 minutách nečinnosti uživatele.

#### Uživatelská podpora

Uživatelskou podporu v případě technických potíží s fungováním aplikace nebo při práci se žádostí o podporu je možné kontaktovat několika způsoby:

- e-mailem: podpora ms21@ms21.mssf.cz
- telefonicky na čísle: +420 800 203 207 (v pracovní dny 8:00 18:00)
- prostřednictvím aplikace ServiceDesk21+, dostupné na adrese: <u>https://sd21.mssf.cz/</u>

Způsob zadání požadavku na uživatelskou podporu spolu se základním ovládáním aplikace ServiceDesk21+ naleznete níže v <u>Příloze č. 1</u>.

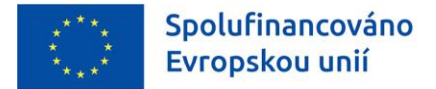

# OPERACE SE ŽÁDOSTÍ

| 📫 PŘÍSTUP K PROJEKTU 🛛 📔 PLN | NÉ MOCI 🗍 KOPÍROVAT | 🗙 VYMAZAT ŽÁDOST | V KONTROLA | <b>FINALIZACE</b> | 📑 TISK |
|------------------------------|---------------------|------------------|------------|-------------------|--------|
|------------------------------|---------------------|------------------|------------|-------------------|--------|

a) Přístup k projektu – na této záložce může uživatel s rolí Správce přístupů (tj. uživatel, který žádost o podporu založil) nastavit přístupová práva dalším osobám. Tato nová osoba musí být již v aplikaci IS KP21+ plně zaregistrována. Pokud není, nebude možné údaje o osobě uložit.

Dále existují role Čtenář (data jsou zobrazena pouze k náhledu), Editor (možnost zápisu změn), Signatář (podepisování předem definovaných úkonů v rámci dané žádosti) a Zástupce správce přístupů (uživatel zastupující správce přístupů s možností převzetí práv po původním správci) a Zmocněnec (uživatel, který není signatářem, ale je zplnomocněn k podepisování). Uživatelům s rolí signatář je možné navíc určit pořadí, ve kterém signatáři budou podepisovat žádost a jiné dokumenty.

Zvláštní rolí je Signatář bez registrace v IS KP21+, kterou lze přidělit osobám, které nechtějí být v aplikaci registrovány, ale jsou zmocniteli k úkonům souvisejících se žádostí o podporu, předkládání žádostí o platbu, zpráv o realizaci apod.

**Pozor!** Je nutné přiřadit alespoň jednomu vybranému uživateli roli Signatář, jinak není možné žádost finalizovat.

Žadatel si vždy ponechá roli Správce přístupů, případně může vybranému uživateli přiřadit roli Zástupce správce přístupů.

V případě vynucené **změny správce přístupů** např. v případě ztráty přístupu k projektu, žadatel/příjemce kontaktuje uživatelskou podporu na adrese <u>podpora ms21@ms21.mssf.cz</u>, nebo zadá podnět v aplikaci k tomu určené (ServiceDesk21+), viz výše. Žádost musí obsahovat odůvodnění, jakých projektů se týká (název, registrační číslo projektu) a na jaké uživatelské jméno budoucího správce přístupů je chce žadatel převést (spolu s rozsahy požadovaných přístupů – editor, signatář, …). Žádost musí být digitálně podepsána statutárním zástupcem žadatele/příjemce či jeho zmocněncem.

V případě, že žadatel podává Žádost o přezkum rozhodnutí, pak je nezbytné, aby dotčená osoba, která Žádost o přezkum elektronicky podepisuje, měla tuto kompetenci (úlohu) přidělenou na záložce "**Přístup k projektu**" (viz výše část "*Operace se žádostí"*).

Proti negativnímu výsledku dané fáze hodnocení žadatel podává žádost o přezkum přes záložku "**Hodnocení**", kde je nezbytné vyplnit povinné datové oblasti žádosti o přezkum.

- b) Plné moci V případě, že pole "Datum ukončení platnosti plné moci" zůstane prázdné, je plná moc na dobu neurčitou. Vyplněný zmocněnec je následně systémem propsán na záložku "Přístup k projektu" ve formě zaškrtnutého políčka "Zmocněnec".
- c) Kdykoliv během vyplňování žádosti lze tlačítkem "Kontrola" zjistit, kterou záložku je nutno ještě vyplnit/opravit.
- d) Stiskem tlačítka "**Finalizace**" se žádost uzamkne a je připravena k podpisu prostřednictvím kvalifikovaného elektronického podpisu.

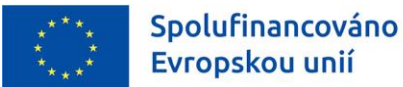

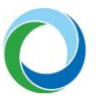

Finalizaci lze před podpisem žádosti o podporu stornovat stiskem tlačítka "**Storno finalizace**". Žádost lze následně opět editovat a vkládat údaje. Storno finalizace může provést signatář žádosti.

 e) Pokud chce žadatel kdykoliv před vydáním právního aktu o poskytnutí podpory odstoupit od podané žádosti, může tak učinit prostřednictvím tlačítka "Odvolat žádost". Odvolání (odstoupení) může provést osoba, která je na dané žádosti signatářem nebo zmocněncem.

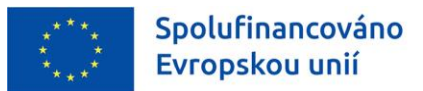

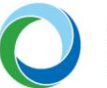

STÁTNÍ FOND ŽIVOTNÍHO PROSTŘEDÍ ČESKÉ REPUBLIKY

# TIPY PRO VYPLNĚNÍ DATOVÉ OBLASTI ŽÁDOSTI

Pro správné vyplnění žádosti je z několika hledisek klíčové **časové nastavení akce**, a proto je nutné jej průběžně aktualizovat po vydání právního aktu o poskytnutí podpory (dále jen "PA") tak, aby neaktuální data na akci byla nahrazena daty, která jsou reálná (jsou-li z uzavřených smluv, objednávek atd. známá). Toto nastavení se v IS KP21+ týká primárně záložek "**Projekt**", "**Finanční plán**" a záložky "**Indikátory**".

### 1. IDENTIFIKACE PROJEKTU

#### Základní údaje

**Název projektu CZ:** je třeba vyplnit název projektu v českém jazyce. Použití symbolů a znaků v názvu projektu není doporučeno<sup>1</sup>.

**Způsob jednání:** v případě volby "**Podepisují všichni signatáři**" je žádost nutné ručně podat po podpisu posledním signatářem v řadě, viz výše část "*Přístup k projektu*".

**Pozor!** Jestliže žadatel na záložce "**Přístup k projektu**" uvedl pořadí jednotlivých signatářů, je nutné při podepisování žádosti a jiných dokumentů toto pořadí dodržet.

#### Obrázek 2 - Pořadí signatářů

| Navigace 🔨 | PŘÍSTUP K PROJEKTU                   |                     |                   |            |             |                                 |           |        |                                          |                                   |
|------------|--------------------------------------|---------------------|-------------------|------------|-------------|---------------------------------|-----------|--------|------------------------------------------|-----------------------------------|
| Projekt    | Správci projektu                     |                     |                   |            |             |                                 |           |        |                                          |                                   |
|            | Uživatelské jméno                    | Správce<br>přístupů | Editor            | Signatář   | Čtenář      | Zástupce<br>správce<br>přístupů | Zmocněnec | Pořadí | Signatář bez<br>registrace v<br>IS KP21+ | Jméno neregistrovaného signatáře  |
|            | ŢŢ                                   | - <b>T</b>          |                   | - <b>T</b> | <b>• •</b>  | - Τ                             |           |        | Y 🗆 Y                                    | <b>Y</b>                          |
|            | HRNOVMIC                             | 4                   | 4                 |            |             |                                 |           |        |                                          |                                   |
|            |                                      |                     |                   |            |             |                                 |           |        |                                          |                                   |
|            |                                      |                     |                   |            |             |                                 |           |        |                                          |                                   |
|            |                                      |                     |                   |            |             |                                 |           |        |                                          |                                   |
|            |                                      |                     |                   |            |             |                                 |           |        |                                          |                                   |
|            |                                      |                     |                   |            |             |                                 |           |        |                                          |                                   |
|            |                                      |                     |                   |            |             |                                 |           |        |                                          |                                   |
|            |                                      |                     |                   |            |             |                                 |           |        | •                                        |                                   |
|            | I I Položek na strár                 | nku 25 💌            |                   |            |             |                                 |           |        |                                          | Stránka 1 z 1, položky 1 až 1 z 1 |
|            | Nový záznam                          | Smazat              |                   | Uložit     |             | Storno                          |           |        |                                          |                                   |
|            | NÁZEV PROJEKTU CZ                    |                     |                   |            | SPRÁVCE PŘÍ | STUPŮ                           |           |        |                                          |                                   |
|            | Výměna kotle                         |                     |                   |            | HRNOVMI     | C                               |           |        |                                          | Historie                          |
|            | UŽIVATELSKÉ JMÉNO                    |                     |                   |            | Editor      | V                               | Signatář  | POŘADÍ | 🗌 Čtenář                                 |                                   |
|            | UŽIVATELSKÉ JMÉNO UŽIVATELE, KTERÉMU | J CHCETE PŘIDĚ      | LIT PŘÍSTUP K ŽÁD | OSTI       |             |                                 |           |        |                                          |                                   |
|            | HDCHAJAR                             |                     |                   |            |             |                                 |           |        |                                          |                                   |
|            |                                      |                     |                   |            |             |                                 |           |        |                                          |                                   |
|            |                                      |                     |                   |            |             |                                 |           |        |                                          |                                   |

<sup>1</sup> Povolený je následující výčet symbolů a znaků: § £ € . , : - / % ( ) ; # \_ / [ ] +. Ostatní znaky a symboly nejsou povoleny a nelze je tedy využívat.

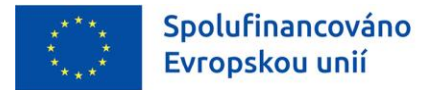

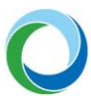

### Projekt

#### **Obrázek 3 - Projekt**

|                       | NÁZEV PROJEKTU CZ                                                                                                    | NÁZEV PROJEKTU EN           |
|-----------------------|----------------------------------------------------------------------------------------------------|-----------------------------|
| Identifikace projektu | Název projektu CZ                                                                                                    | Název projektu EN           |
| Základní údaje        | B ANOTACE PROJEKTU                                                                                                    | 17/500 Otevřít v novém okně |
| Projekt               | Anotace projektu                                                                                                    |                             |
| Specifické cíle       |                                                                                                    |                             |
| Popis projektu        |                                                                                                    |                             |
| Hodnocení projektu    | – Fyzická realizace projektu –                                                                                                 |                             |
| Subjekty 🔨            | PŘEDPOKLÁDANÉ DATUM ZAHÁJENÍ     PŘEDPOKLÁDANÉ DATUM UKONČENÍ     PŘEDPOKLÁDANÁ I     D1 01 2026     D1 01 2026     D1 01 2026 | DOBA TRVÁNÍ (V MĚSÍCÍCH)    |
| Subjekty projektu     | SKUTEČNÉ DATUM ZALÁ JENÍ SKUTEČNÉ DATUM UKONČENÍ SKUTEČNÁ DOBA T                                                               | RVÁNÍ (V MĚSICÍCH)          |
| Adresy subjektu       |                                                                                                    |                             |
| Osoby subjektu        |                                                                                                    |                             |
| Účty subjektu         |                                                                                                    |                             |

Pole "**Předpokládané datum zahájení**": u stavebních projektů žadatel vyplní plánovaný termín předání staveniště podle protokolu o předání staveniště, příp. dle smlouvy o dílo (dále jen "SoD"), pokud stavba ještě nebyla zahájena. U nestavebních projektů vyplní plánované datum uzavření SoD nebo datum uzavření kupní smlouvy. V případě, že již dle zmíněných dokumentů došlo k zahájení realizace projektu, je nutné vyplnit pole "**Skutečné datum zahájení**" relevantním datem.

Pole "**Předpokládané datum ukončení**": příjemce vyplní předpokládané datum <u>fyzického</u> ukončení realizace projektu, které bude uvedeno v PA jako závazný termín. Jedná se zároveň o datum naplnění účelu akce (kdy mj. musí být splněn předpoklad naplnění závazné cílové hodnoty indikátorů). **Nejzazší datum pro ukončení fyzické realizace projektu** je vždy uvedené v textu výzvy k podávání žádostí o poskytnutí podpory.

Oblast **Doplňkové informace:** pole **"Realizace zadávacích řízení na projektu"** se zaškrtne automaticky po navázání VZ na projekt, viz kapitola "Veřejné zakázky" níže. **Pole "CBA" se zaškrtne automaticky po navázání modulu CBA na projekt.** Povinnost vyplnění modulu CBA, a to CBA pro veřejnou podporu, platí pro projekty s veřejnou podporou dle článků GBER níže. Vyplnění standardního CBA může být kdykoliv ze strany SFŽP vyžádáno.

**Veřejná podpora**: Po zaškrtnutí pole "**Veřejná podpora**" se zaktivní relevantní záložky žádosti a bude možné je editovat. Na záložce "**Veřejná podpora**" žadatel vybírá z nabídky veřejných podpor umožněných výzvou a podle typu veřejné podpory jsou zpřístupněna další pole v žádosti k vyplnění.

Projekty podléhající veřejné podpoře předpisu GBER čl. 46, 53, 55 a 56, viz Pravidla pro žadatele a příjemce podpory v OPŽP pro období 2021-2027 (dále jen "PrŽaP") kap. C.8.3, jejichž způsobilé výdaje budou poníženy o provozní příjmy vzniklé po dobu životnosti investice, zpracovávají modul CBA pro Veřejnou podporu v IS KP21+ jako přílohu žádosti.

Údaje požadované k vyplnění na záložce "**Veřejná podpora**" se týkají podpory, o kterou žadatel žádá, nikoli předchozího čerpání, i když je zde uvedeno například pole "**Datum přidělení podpory**". Do tohoto pole se uvádí "**Předpokládané datum zahájení fyzické realizace projektu**".

Oblast "Příjmy projektu" a její datová pole, kde se zobrazí výběr z číselníku, je nutné vyplnit.

#### Popis projektu

Na záložce Popis projektu vyplní žadatel žlutá editovatelná pole týkající se informací o projektu. K vyplnění je možné využít nápovědu pod tlačítkem v pravém horním roku obrazovky.

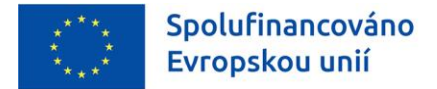

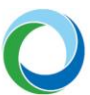

#### Specifické cíle/opatření

V žádosti může být nastaven jeden, ale i více specifických cílů/opatření (v závislosti na vyhlášené výzvě). Přidání nového specifického cíle/opatření lze provést tlačítkem "**Nový záznam**".

**Pozor!** Celkový součet všech **procentních podílů** specifických cílů/opatření projektu musí dosahovat hodnoty 100,00.

#### Indikátory

Výzva k podání žádostí stanovuje indikátory (povinné k výběru, nepovinné k výběru, povinně volitelné) a jejich povinnost naplnění. Na záložce **"Indikátory**" žadatel vybere z číselníku **"Kód indikátoru**" jednotlivé záznamy indikátorů, které jsou pro danou výzvu nastavené. Každý indikátor se zakládá zvlášť přes tlačítko **"Nový záznam**".

**"Výchozí hodnota"**: žadatel vyplňuje pouze pro indikátory typu "**Výsledek**". Pro výstupové indikátory je hodnota plněna automaticky nulou, není-li výzvou stanoveno jinak.

"**Datum výchozí hodnoty**": v případě projektu, který zahájil svou fyzickou realizaci před datem podání žádosti o podporu, vyplní žadatel datum v souladu s datem skutečného zahájení fyzické realizace projektu. V případě projektu, který k datu podání fyzickou realizaci ještě skutečně nezahájil, je třeba vždy uvést aktuální datum podání žádosti o podporu.

U typu indikátoru "**Výstup**" je pole "**Datum výchozí hodnoty**" needitovatelné a je vyplňováno automaticky datem prvního vydání PA.

"Cílová hodnota": žadatel uvádí hodnotu, kterou realizací projektu plánuje dosáhnout. Stanovená hodnota musí být reálně dosažitelná.

"**Datum cílové hodnoty**": žadatel uvede datum předpokládaného dosažení cílové hodnoty indikátoru. Odpovídá předpokládanému datu ukončení fyzické realizace projektu, které je uvedeno na záložce "**Projekt**".

#### Obrázek 4 - Indikátory

| Nová depeše a koncepty |        | 👫 PŘÍSTUP K PRO        | JEKTU        | KOPÍROVAT              | X VYMAZA         | T ŽÁDOST 🛛 ✔    | KONTROLA       | ê Fi   | INALIZACE 🚔 TISK               |                         |                                   |
|------------------------|--------|------------------------|--------------|------------------------|------------------|-----------------|----------------|--------|--------------------------------|-------------------------|-----------------------------------|
| Přehled depeší         |        |                        |              |                        |                  |                 |                |        |                                |                         |                                   |
| Poznámky               |        | Mēřítelné indiká       | itory        |                        |                  |                 |                |        |                                |                         |                                   |
| Úkoly                  |        | Zde přetáhněte hlavičk | u sloupce, p | podle kterého má být p | rovedeno třídění |                 |                |        |                                |                         |                                   |
| Datové oblasti         | ~      | Kód indikátoru         | Název in     | dikátoru               |                  | Výchozí hodnota | Cílová hodnota |        | Dosažená hodnota               | Datum dosažené hodnoty  | Procento plnění cílové hodnoty    |
| Datove oblasti         | ~      | <b>Y</b>               |              |                        | Y                |                 | ·              | ] 🛛 [  |                                | Υ                       | Y                                 |
| Identifikace projektu  | $\sim$ | 360102                 | Odhado       | vané emise skleník     | ových plynů      | 0,000           | 1,000          |        |                                |                         | 0                                 |
| Subjekty               | $\sim$ |                        |              |                        |                  | •               |                | •      |                                | •                       | •                                 |
| Financování            | $\sim$ |                        |              |                        |                  |                 | Exports        | standa | ardní                          |                         |                                   |
| Indikátory             |        |                        |              |                        | _                |                 |                |        |                                |                         |                                   |
| Horizontální principy  |        |                        | Polo         | ozek na stranku 25     | •                |                 |                |        |                                |                         | Stranka 1 z 1, położky 1 az 1 z 1 |
| Klíčové aktivity       |        | Nový zázn              | am           | Smazat                 |                  | Uložit          |                | Storn  | 10                             |                         |                                   |
| Umístění               | ^      | KÓD INDIKÁTORU         |              | NÁZEV INDIKÁTORU       |                  |                 |                |        |                                | MĚRNÁ JEDNOTKA          | TYP INDIKÁTORU                    |
| Umístění               |        | 360102                 |              | Odhadované en          | nise skleníkový  | ch plynů        |                |        |                                | Tuny ekvivalentu CO2/ro | Výsledek                          |
| Dokumenty              |        | VÝCHOZÍ HODNOTA        |              | DATUM VÝCHOZÍ          | HODNOTY          | CÍLOVÁ HODNO    | TA 🛛           | DATUN  | M CÍLOVÉ HODNOTY               |                         |                                   |
| Čestná prohlášení      |        |                        | 0,000        | 01.01.2022             | Ē                |                 | 1,000          | 1.01.2 | 2026                           | Povinný k výběru        | IS ESF                            |
| Podpis žádosti         |        | DOSAŽENÁ HODNOTA       |              | DATUM DOSAŽENÉ H       | ODNOTY           | ČISTÁ DOSAŽENÁ  | HODNOTA PI     | ROCENT | TO PLNENI CILOVE HODNOTY 0,000 | Povinný k naplnění      | 🗌 Nenulová VH                     |

**Pozor!** Je třeba, aby žadatel uvedl postup výpočtu cílové hodnoty všech indikátorů projektu v poli "**Popis hodnoty**" (jak povinných k naplnění, tak nepovinných k naplnění) a uvedl způsob, jakým bude zjišťována skutečně dosažená hodnota. Zároveň je nutné, aby uvedl, kdy plánuje dosaženou hodnotu vykázat.

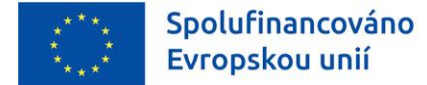

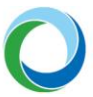

Je nutné, aby byl způsob určení a následného měření hodnot indikátorů (tzn. cílové a dosažené) po ukončení projektu souměřitelný.

#### Cílová skupina

Na záložce "**Cílová skupina**" žadatel vybere z číselníku "**Cílová skupina**" danou hodnotu. Pokud je to možné (v závislosti na vyhlášené výzvě), každá cílová skupina se vkládá zvlášť přes tlačítko "**Nový záznam**".

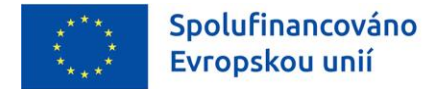

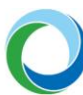

### 2. SUBJEKTY

#### Subjekty projektu

V rámci záložky vyplní žadatel nejprve údaje o subjektech, které se k projektu vztahují – **"Žadatel/příjemce"**, dále např. všechny **zřizovatele** (je-li žadatel zřizován obcí, krajem nebo organizační složkou státu).

V případě přidávání dodavatele na projekt ve fázi ukončeného zadávacího řízení a uzavřené smlouvy je potřeba zvolit dodavatele pro příslušnou veřejnou zakázku v samostatném modulu "**Veřejné zakázky**" -> záložka "**Dodavatelé**". Poté se dodavatel zobrazí v číselníku v rámci záložky "**Údaje o smlouvě/dodatku**", kde jej lze vybrat.

Žadatel musí vyplnit údaje o **velikosti podniku**, v opačném případě nedojde k rozpadu financí projektu. Jedná se o tři šedá datová pole **Počet zaměstnanců, Roční obrat (EUR)** a **Bilanční suma roční rozvahy (EUR)** a číselník **Velikostní kategorie podniku**. V případě více zapojených subjektů je nutné vložit každý subjekt zvlášť přes tlačítko "**Nový záznam**". Údaje sloužící k určení velikosti podniku se zadávají ke každému subjektu, který je v projektu zapojen a vztahují se k poslednímu uzavřenému účetnímu/zdaňovacímu období.

Zahrnout subjekt do definice jednoho podniku a do definice rodinného podniku: jde o povinné položky, které kliknutím editujete na 🗹 nebo 📧.

**Pozor!** Nezapomeňte u projektů v režimu veřejné podpory zaškrtnout checkbox **"Veřejná podpora**" na záložce "**Projekt**".

#### Adresy subjektu

Pokud chce žadatel zvolit jinou doručovací adresu, než je oficiální adresa subjektu, po stisku tlačítka "**Nový záznam**" vyplňte relevantní položky a v dolní části obrazovky vyberte příslušný typ adresy.

#### Osoby subjektu

**Pozor!** Vždy je nutné zadat alespoň jednu kontaktní osobu (checkbox "**Hlavní kontaktní osoba**") a jednoho statutárního zástupce za subjekt žadatele (checkbox "**Statutární zástupce**"). Je možné, aby jedna osoba měla přiřazené obě funkce.

#### Účty subjektu

Záložku "**Účty subjektu**" je nutné **vždy** vyplnit, přestože v systému jsou relevantní datová pole podbarvena šedě. Žadatel zde uvádí všechny bankovní účty, které používá v souvislosti s daným projektem. V případě, že je příjemci zasílána podpora prostřednictvím jeho zřizovatele, je třeba tohoto zřizovatele přidat jako další Subjekt projektu a uvést u tohoto zřizovatele příslušné číslo bankovního účtu. Příjemce je také povinen zřizovatele informovat, že jeho prostřednictvím bude podpora zasílána.

Žadatel označí jeden z účtů jako ten, který bude uveden v právním aktu, a na který mu bude zaslána finanční podpora.

**Pozor!** Upozorňujeme, že dle zákona č. 218/2000 Sb., mají ÚSC, Dobrovolné svazky obcí, Státní fondy, Veřejné výzkumné instituce, Veřejné vysoké školy, SŽDC a Všeobecná zdravotní pojišťovna, Organizační složky státu a Státní příspěvkové organizace povinnost vést bankovní účty pro příjem dotací u ČNB.

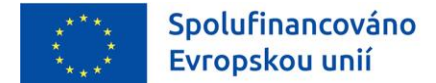

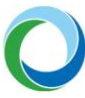

**Předčíslí** a **Základní část ABO** (automatizované bankovní operace): vyplňte standardní předčíslí a číslo bankovního účtu subjektu.

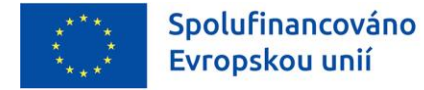

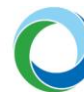

## 3. UMÍSTĚNÍ

Návod k používání filtru viz Obecná pravidla výše.

V datové oblasti "**Místo realizace**" je zapotřebí zadat vždy **nejnižší možnou územně-administrativní úroveň** v souladu s podmínkami výzvy, proto je na dané záložce možnost výběru z číselníků ZUJ (základní územní jednotky), obcí, obcí s rozšířenou působností, okresů, krajů nebo regionů soudržnosti. Např. pokud je místem realizace projektu obec, je třeba vždy zvolit z výčtu požadovaných jednotek po kliknutí na tlačítko číselníku "**Výběr místa realizace**".

**Není žádoucí vyplňovat** kromě přesného určení místa realizace ještě **další podřízené či nadřízené** územní jednotky zvlášť (tedy, pokud je vybrán jako místo realizace určitý kraj – "Olomoucký kraj", není zapotřebí, aby se vybíraly z ostatních číselníků nižších úrovní všechny obce či okresy a z vyšších úrovní přiřazoval odpovídající region soudružnosti – zde "Střední Morava"). V MS2021+ totiž přiřazení příslušných podřízených a nadřízených jednotek **probíhá automaticky**.

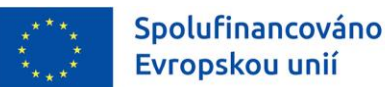

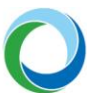

# 4. SPECIFICKÉ DATOVÉ POLOŽKY

Pokud je pro danou výzvu relevantní, žadatel na záložce **"Specifické datové položky"** (dále jen "SDP") eviduje SDP na úrovni projektu. Povinné SDP jsou do žádosti generovány automaticky. Případné další vložení nepovinných SDP je možné přes tlačítko **"Nový záznam"**, kde žadatel vybere SDP výběrem z číselníku přes pole "**Kód**". Po výběru se zobrazí k vyplnění další povinná pole, které stanovují charakter SDP např. "Datum", "Číslo", "Cena/Sazba" apod.

Nápověda k vyplnění SDP pro žádosti podané ve specifickém cíli 1.4:

- Předpokládané datum ukončení kolaudačního řízení,
- Skutečné datum ukončení kolaudačního řízení.

Obě pole jsou povinná k vyplnění. Do pole se skutečným datem je nutné pro účely monitorovacího systému při podání žádosti uvést datum shodné s předpokládaným datem. Skutečné datum příjemce aktualizuje prostřednictvím žádosti o změnu nebo zprávy o udržitelnosti po ukončení kolaudačního řízení.

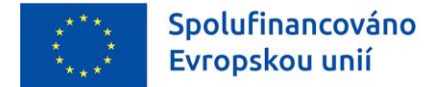

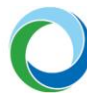

# 5. HORIZONTÁLNÍ PRINCIPY

Záložka je vyplňována automaticky dle podmínek jednotlivých výzev a ze strany žadatele není vyžadována ruční editace, **doporučena je pouze kontrola správnosti vyplnění této záložky**.

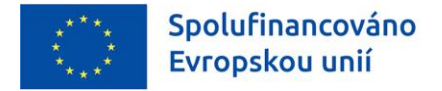

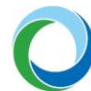

# 6. FINANCOVÁNÍ

V případě aktualizace jakékoliv datové oblasti financování, tj. "**Rozpočet projektu**" a "**Přehled zdrojů** financování", je nutné aktualizovat i zbylé oblasti financování.

#### Rozpočet projektu

Pro aktivaci záložky je nutné mít v závislosti na výzvě vyplněné údaje na záložkách "**Specifické cíle**"; "**Opatření**" (je-li záložka editovatelná) a "**Subjekty projektu**". Rozpočet projektu je generován automaticky při založení žádosti o podporu.

Žadatel do připraveného rozpočtu vyplňuje částky jednotlivých rozpočtových položek nejnižší úrovně rozpočtu.

Pozor! Rozpočet v žádosti v IS KP21+ musí odpovídat předloženému rozpočtu kumulativnímu.

#### Přehled zdrojů financování

Vyplněný rozpočet na žádosti o podporu je podkladem pro Přehled zdrojů financování. Rozpad na jednotlivé zdroje financování provádí systém automaticky po uložení údajů a následném kliknutí na tlačítko "**Rozpad financí**".

Částky na jednotlivé zdroje se rozpadají dle poměrů financování určených na výzvě pro jednotlivé právní formy příjemců, druhy veřejné podpory a také dle kategorií regionu.

Žadatel má možnost editovat pole "**% vlastního financování**", které určuje výši vlastního podílu financování na celkových výdajích projektu v %. Pole je plněno automaticky dle nastavení výzvy. Nelze uvádět hodnotu nižší, než která je stanovena výzvou.

Dále je třeba pečlivě nastavit **zdroj financování vlastního podílu** (např. prostředky obcí – je-li žadatel obec). Chybné nastavení tohoto údaje může mít za následek zpomalení následné administrace Žádosti o platbu.

**Pozor!** V případě Žádosti o změnu (dále jen "ŽoZ") týkající se datové oblasti financování se automaticky generuje nová verze rozpočtu. V případě změny % vlastního financování nebo úpravy částek na záložce "**Rozpočet projektu**" je vždy nutné provést nový rozpad financí a výsledek uložit.

#### Finanční plán

Záložku "**Finanční plán**" lze vyplnit až po nastavení právní formy žadatele a vyplnění rozpočtu projektu spolu s přehledem zdrojů financování.

Na této záložce je nutné vyplnit datum předložení Zpráv o realizaci/Žádostí o platbu. Souhrnná částka se pak v rozložení na investice a neinvestice musí rovnat celkovým způsobilým výdajům projektu.

Příjemce podpory musí věnovat zvýšenou pozornost rozdělení na investiční a neinvestiční výdaje, neboť od tohoto se odvíjí charakter poskytované dotace a její zaúčtování poskytovatelem i příjemcem podle platné legislativy, včetně Rozpočtové skladby MF. V průběhu financování je změna možná pouze na neprofinancovaných prostředcích a vyžaduje změnu právního aktu.

Je třeba vyplnit všechna žlutě označená pole i v případě, že se jedná o nulovou položku.

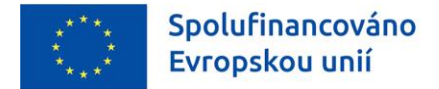

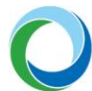

# 7. ČESTNÁ PROHLÁŠENÍ

Jsou-li na výzvě přednastavena čestná prohlášení (tj. obrazovka je editovatelná), zvolí žadatel přes číselník **"Název čestného prohlášení"** příslušné prohlášení, zkontroluje jeho automaticky přednastavený text a v případě souhlasu kliknutím edituje checkbox **"Souhlasím s čestným prohlášením"** na

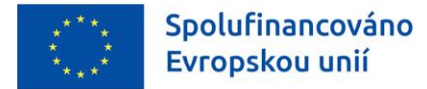

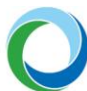

### 8. **DOKUMENTY**

Do žádosti je nutné vložit podklady dle kap. D.7 PrŽaP. V případě schválení žádosti výběrovou komisí i podklady dle kap. D.8. Z číselníku vyberte předem definované přílohy (povinné a povinně volitelné) stanovené výzvou a PrŽaP. Dále můžete přiložit i nepovinné přílohy.

Doporučujeme pojmenovávat všechny dokumenty pro PA ve tvaru "PA\_xxxxx".

**Pozor!** Zadáváte-li povinně volitelnou přílohu, je nutné v nepovinném poli "**Název předdefinovaného dokumentu**" vybrat z číselníku odpovídající název přiloženého dokumentu. Bez toho nelze finalizovat žádost.

Max. velikost přílohy je cca 100 MB.

Všechny dokumenty předkládané prostřednictvím IS KP21+ musí být v běžných, volně dostupných elektronických formátech<sup>2</sup>. Zveřejněné šablony musí být doloženy v původním formátu, není-li v rámci výzvy uvedeno jinak.

V žádosti **není povoleno upravovat již předložené přílohy**, výjimku představuje doplnění příloh, které nabývají dalšího stupně a kumulativní rozpočet, který je pozměněn v souladu s uzavřenými smlouvami, objednávkami apod.

V případě, že žadatel předkládá čestná prohlášení formou dokumentu, je nutné, aby byla vždy podepsána statutárním zástupcem žadatele (nebo osobou zplnomocněnou k podpisu), a nikoli osobou pověřenou. Osoba pověřená může čestné prohlášení pouze zanést do IS KP21+.

Upozorňujeme, že přílohy k jednotlivým veřejným zakázkám je nutné z důvodu přehlednosti v IS KP21+ vkládat do dokumentů, které jsou u jednotlivých veřejných zakázek (modul **"Veřejné zakázky**"> záložka "**Přílohy**"), nikoliv do dokumentů obecných, viz níže.

<sup>&</sup>lt;sup>2</sup> pdf (Portable Document Format), PDF/A, ISO 19005 (Portable Document Format for the Long-term Archiving),

<sup>•</sup>odt (Open Document Text), ods (Open Document Spreadsheet), odp (Open Document Presentation), txt (prostý text, kódování CP-852, CP-1250, UTF-8), rtf (Rich Text Format), doc (MS Word Document), xls (MS Excel Spreadsheet),

<sup>•</sup>ppt (MS PowerPoint Presentation),

<sup>•</sup>jpg/jpeg (Joint Photographic Experts Group), png (Portable Network Graphics), tiff (Tagged Image File Format), gif (Graphics Interchange Format),

<sup>•</sup>zip (souborový formát pro kompresi a archivaci dat)

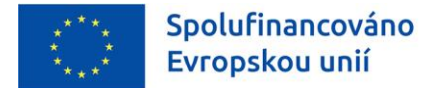

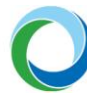

# 9. PODPIS ŽÁDOSTI

Po vyplnění všech relevantních údajů a jejich kontrole (stiskem tlačítka "**Kontrola**" na šedé liště), provede žadatel finalizaci žádosti o podporu (stiskem tlačítka "**Finalizace**" na šedé liště). V případě, že kontrola odhalí chyby ve vyplněných údajích, žadatel chyby opraví a provede kontrolu/finalizaci žádosti znovu.

Záložka "**Podpis žádosti**" se aktivuje po úspěšné finalizaci žádosti o podporu v levém menu formuláře. Po finalizaci žádosti je třeba, aby signatář podepsal tiskovou verzi žádosti o podporu, která bude automaticky vygenerována. Žadatel proto čeká na interní depeši, ve které je vyzván k podpisu žádosti.

Podpis žádosti o podporu probíhá prostřednictvím kvalifikovaného elektronického podpisu. Stiskem ikony "**Pečetě**" se zobrazí okno, kde žadatel vybere certifikát pro podepisování uložený v příslušném souboru a následným výběrem příslušného souboru, připojí žadatel certifikát pro podpis. Po vložení hesla dojde k podepsání žádosti o podporu.

| PODPIS ŽÁDOSTI                                                             |                                                    |                                              |                      |                      |      |
|----------------------------------------------------------------------------|----------------------------------------------------|----------------------------------------------|----------------------|----------------------|------|
| 👫 PŘÍSTUP K PROJEKTU                                                       | <b>KOPÍROVAT</b>                                   | 🗙 ODVOLAT ŽÁDOST                             | 🔓 STORNO FI          | NALIZACE             | TISK |
|                                                                            |                                                    |                                              |                      |                      |      |
| Prosím zkontrolujte si, zda pro dar<br>pro elektronické transakce (kvalifi | nou akci používáte odpo<br>kovaný vs. uznávaný el. | vídající el. podpis dle zákona č.<br>podpis) | 297/2016 Sb. o služb | ách vytvářejících dů | věru |
| Žádost o podporu se podepisuje el                                          | lektronickým podpisem :                            | stiskem ikony pečetě.                        |                      |                      |      |
|                                                                            |                                                    |                                              |                      |                      |      |
|                                                                            |                                                    |                                              |                      |                      |      |
| SOUBOR                                                                     |                                                    |                                              |                      |                      |      |
| <b>Y</b> Tisková verze žádost                                              | i 00oJH7-0001.pdf                                  |                                              | Soubor               |                      |      |
| Vytvořit podpis                                                            | SPRÁVCE PRO                                        | JEKTU, KTERÝ DOKUMENT VYT                    | /ořil                |                      |      |
| 29.03.2022 13:45                                                           | HDCHAJAF                                           | }                                            |                      |                      |      |
| DATUM POSLEDNÍHO PODPISU DO                                                | KUMENTU                                            |                                              |                      |                      |      |
|                                                                            |                                                    |                                              |                      |                      |      |

#### Obrázek 5 - Podpis žádosti

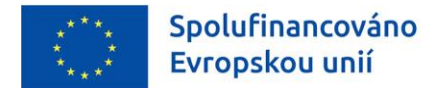

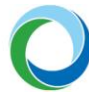

# 10. PODÁNÍ ŽÁDOSTI

Po finalizaci žádosti o podporu a podepsání formuláře kvalifikovaným elektronickým podpisem je žádost o podporu připravena k podání. Podání žádosti je nutné provést aktivním krokem žadatele – tzn. potvrdit stiskem tlačítka "**Podání**", které se po podpisu žádosti o podporu objeví v horní liště.

#### Obrázek 6 - Podání žádosti

| PODPIS ŽÁDOSTI                                                       |                                                              |           |                  |          |                         |      |
|----------------------------------------------------------------------|--------------------------------------------------------------|-----------|------------------|----------|-------------------------|------|
| <b>PŘÍSTUP K PROJEKTU</b>                                            | 🔀 ZMĚNIT ZPŮSOB JEDNÁNÍ                                      | KOPÍROVAT | X ODVOLAT ŽÁDOST | M PODÁNÍ | 🔒 ZPŘÍSTUPNIT K EDITACI | TISK |
| Žádost o podporu se podepisuje e<br>SOUBOR<br>Y Tisková verze žádost | elektronickým podpisem stiskem ikony p<br>ti 005p0k-0001.pdf | sõetě.    | Soubor           |          |                         |      |

Žadatel si může úspěšné odeslání žádosti ověřit i na záložce "**Základní údaje**", kde se stav žádosti změní z "**Finalizována**" na "**Podána**" a zároveň se vygeneruje "**Registrační číslo projektu**" a "**Datum prvního podání**".

Pozor! Žadatel by se především měl při opětovném podání žádosti řídit dle pole "Datum podání aktuální verze žádosti".

Po odeslání žádosti bude žadatel prostřednictvím depeší průběžně informován o stavu žádosti.

#### Obrázek 7 Vygenerovaná pole

| ZÁKLADNÍ ÚDAJE                       |                                          |                                 |                                    |
|--------------------------------------|------------------------------------------|---------------------------------|------------------------------------|
| 👫 PŘÍSTUP K PROJEKTU 🗂 KOPÍROVAT 🗶 ( | DVOLAT ŽÁDOST 🔓 STORNO FINALIZACE 🚔 TISK |                                 |                                    |
|                                      |                                          |                                 |                                    |
| NÁZEV PROJEKTU CZ                    |                                          | REGISTRAČNÍ ČÍSLO PROJEKTU      |                                    |
| Výměna kotle na uhlí                 |                                          |                                 |                                    |
| STAV                                 |                                          | IDENTIFIKACE ŽÅDOSTI (HASH) VER | ZE                                 |
| Finalizována                         |                                          | 00oJH7                          |                                    |
| SPRAVCE PRISTUPU                     |                                          | -Žádost o podporu               |                                    |
| HDCHAJAR                             |                                          | DATUM ZALOŽENÍ D                | ATUM FINALIZACE                    |
| NAPOSLEDY ZMĚNIL                     | DATUM A ČAS POSLEDNÍ ZMĚNY               | 25.02.2022 9:31                 | 28.03.2022 14:40                   |
| HDCHAJAR                             | 28.03.2022 14:40                         | DATUM PODPISU D                 | ATUM PODÁNÍ AKTUÁLNÍ VERZE ŽÁDOSTI |
| ZPŮSOB JEDNÁNÍ                       | TYP OPERACE                              |                                 |                                    |
| Podepisuje jeden signatář 🛛 🔳        | individuální projekt                     | DATUM PRVNIHO PODANI            |                                    |
| Kala žádasti                         |                                          |                                 |                                    |
| KOLO ŽÁDOSTI                         |                                          |                                 |                                    |
| Žádost o podporu                     | Přehled obrazovek                        |                                 |                                    |
|                                      |                                          |                                 |                                    |
|                                      |                                          | Přesunout do Moje neaktivní     | projekty                           |
|                                      |                                          |                                 |                                    |
|                                      |                                          |                                 |                                    |

Po podání, hodnocení a případném schválení žádosti ze strany ŘO je žádost vrácena k doplnění podkladů dle kap. D.8 Pravidel pro žadatele a příjemce podpory v OPŽP pro období 2021-2027 (dále jen "PrŽaP") a příjemce je vyzván depeší k doplnění podkladů.

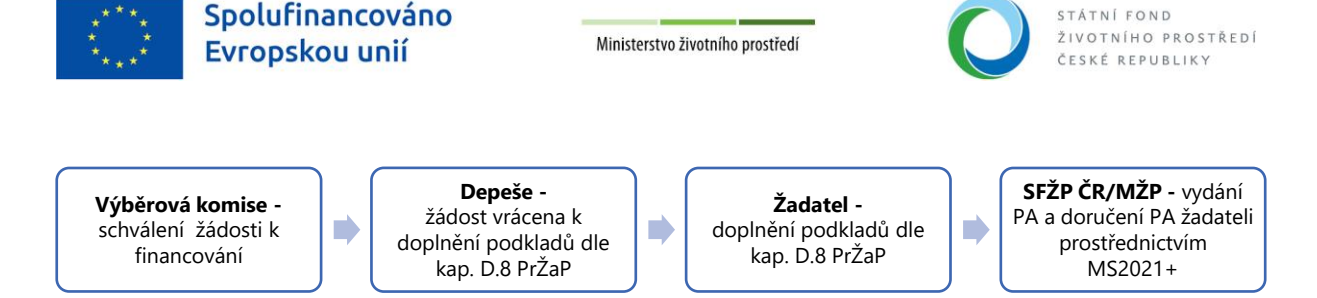

**Doba udržitelnosti** se pro projekty s ex-post nebo kombinovaným financováním počítá od data, kdy projekt v MS2021+ nabyl stav PP41 "Projekt finančně ukončen ŘO" (stav, kdy je příjemci podpory schválena závěrečná Žádost o platbu, dále také "ŽoP"), pro projekty s ex-ante financování od data, kdy projekt nabyl stav PP40 "Projekt fyzicky ukončen". O zahájení udržitelnosti je příjemce informován automatickou depeší v IS KP21+. Doba sledování udržitelnosti je specifikována v PA. Závěrečná zpráva o udržitelnosti projektu se předkládá po ukončení doby udržitelnosti.

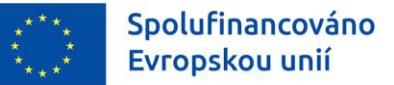

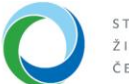

# 11. VYDÁNÍ PRÁVNÍHO AKTU O PŘEVODU/POSKYTNUTÍ PODPORY

# Vrácení žádosti k doplnění a doložení potřebných náležitostí před vydáním právního aktu o převodu/poskytnutí podpory

Úspěšní žadatelé obdrží prostřednictvím IS KP21+ informaci o schválení žádosti, jejíž součástí je výzva k doložení podkladů pro vydání právního aktu o poskytnutí/převodu podpory (dále jen "právní akt"). Za tím účelem je žádost v IS KP21+ vrácena k editaci. Žádost o podporu zpřístupníte k editaci prostřednictvím tlačítka **"Zpřístupnit k editaci"**.

Po provedených úpravách na příslušných záložkách a doložení případných požadovaných dokumentů je nutné, aby žadatel žádost opět finalizoval, podepsal a následně podal viz kap. 9 a 10 tohoto dokumentu. V tuto chvíli je žádost opět podána ke kontrole ze strany SFŽP.

### Vydání právního aktu o převodu/poskytnutí podpory

Po úspěšné kontrole žádosti ze strany SFŽP a případnému doložení požadovaných dokumentů zahájí SFŽP a MŽP přípravu vydání právního aktu.

O vydání právního aktu je žadatel informován prostřednictvím interní depeše v IS KP21+. Na základě tohoto faktu je žádost přepnuta do stavu PP30, tj. "Projekt s právním aktem o poskytnutí / převodu podpory". Zároveň se v IS KP21+ zpřístupní záložka **"Právní akt"**, kde si lze celou podobu dokumentu stáhnout.

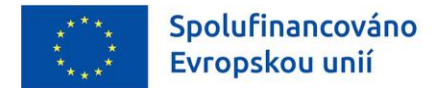

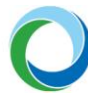

### 12. VEŘEJNÉ ZAKÁZKY

Veřejné zakázky jsou nově vyčleněny do samostatného modulu, který naleznete v horní části horizontálního menu, po rozkliknutí části "**Žadatel**". V modulu pro veřejné zakázky ("**Modul VZ**") se vyplňují základní údaje o veřejné zakázce v závislosti na jejím životním cyklu.

| <u>Ohuć-al</u> r | 0 | Madul | 1/7 |
|------------------|---|-------|-----|
| Obrazek          | 0 | wouu  | VZ  |

| MOJE PROJEKTY         NOVÁ ŽÁDOST         SEZNAM VÝZEV         MODUL CBA         MOJE NEAKTIVNÍ PROJEKTY         MODUL VZ         PROFIL UŽIVATELE         NÁPOVĚDA |                                                         |        |        |        |        |        |        |                                |                  |                      |               |               |                  |                     |                       |
|----------------------------------------------------------------------------------------------------|---------------------------------------------------------|--------|--------|--------|--------|--------|--------|--------------------------------|------------------|----------------------|---------------|---------------|------------------|---------------------|-----------------------|
| Nacházíte se: Nástěnka 2 Žadatel                                                                                                    |                                                         |        |        |        |        |        |        |                                |                  |                      |               |               |                  |                     |                       |
|                                                                                                    |                                                         |        |        |        |        |        |        |                                |                  |                      |               |               |                  |                     |                       |
|                                                                                                    | ←     ▲     březen 2022     ▶     ▶       Moje projekty |        |        |        |        |        |        |                                |                  |                      |               |               |                  |                     |                       |
| 9                                                                                                    | р<br>28                                                 | u<br>1 | s<br>2 | с<br>3 | р<br>4 | s<br>5 | n<br>6 | Identifikace<br>žádosti (Hash) | Číslo výzvy      | Název projektu CZ    | Registrační č | íslo projektu | Kolo žádosti     | Název stavu         |                       |
| 10                                                                                                    | 7                                                       | 8      | 9      | 10     | 11     | 12     | 13     | <b>T</b>                       | Ţ                | Ţ                    |               | Y             | <b>Y</b>         |                     | Ţ                     |
| 11                                                                                                    | 14                                                      | 15     | 16     | 17     | 18     | 19     | 20     | 00oJH7                         | 05_22_001        | Výměna kotle na uhlí |               |               | Žádost o podporu | Žádost rozpracována | ISKP                  |
| 12                                                                                                    | 21                                                      | 22     | 23     | 24     | 25     | 26     | 27     |                                |                  |                      |               |               |                  |                     |                       |
| 13                                                                                                    | 28                                                      | 29     | 30     | 31     | 1      | 2      | 3      |                                |                  |                      |               |               |                  |                     |                       |
| 14                                                                                                    | 4                                                       | 5      | 6      | 7      | 8      | 9      | 10     |                                |                  |                      |               |               |                  |                     |                       |
| Мо                                                                                                    | oje p                                                   | oznám  | ıky    |        |        |        |        |                                |                  |                      |               |               |                  |                     |                       |
| Мо                                                                                                    | oje ú                                                   | koly   |        |        |        |        |        |                                |                  |                      |               |               |                  |                     |                       |
| Ко                                                                                                    | ntal                                                    | ty ŘO  |        |        |        |        |        |                                |                  |                      |               |               |                  |                     |                       |
| FA                                                                                                    | Q                                                       |        |        |        |        |        |        |                                |                  |                      |               |               |                  |                     |                       |
| HV                                                                                                    | Vas                                                     | W pož  | adav   | ky     |        |        |        |                                |                  |                      |               |               |                  |                     |                       |
| 0c                                                                                                    | hrar                                                    | a osoł | oních  | údaji  | ů      |        |        |                                | ▶ Položek na str | ánku 25 👻            |               |               |                  | Stránka 1 z         | 1, položky 1 až 1 z 1 |
|                                                                                                    |                                                         |        |        |        |        |        |        |                                |                  |                      |               |               |                  |                     |                       |
|                                                                                                    |                                                         |        |        |        |        |        |        |                                |                  |                      |               |               |                  |                     |                       |
|                                                                                                    |                                                         |        |        |        |        |        |        |                                |                  |                      |               |               |                  |                     |                       |

Po vstupu do "**Modulu VZ**" je žadateli zobrazen seznam již existujících záznamů veřejných zakázek (jsouli založeny). Ve vrchní části horizontálního menu je možné tlačítkem "**Nová VZ**" vytvořit nový záznam veřejné zakázky.

#### Obrázek 9 - Modul VZ: Založení nové veřejné zakázky

| 🖌 NOVÁ V         | z       | ŽADATEL   |                                       |         |                 |                       |     | NÁPOVĚDA                          | 4 |
|------------------|---------|-----------|---------------------------------------|---------|-----------------|-----------------------|-----|-----------------------------------|---|
| Nacházíte se: Na | istěnka | Žadatel 👌 | Veřejné zakázky                       |         |                 |                       |     |                                   |   |
|                  |         |           |                                       |         |                 |                       |     |                                   |   |
| Navigace         |         | ^         | VEŘEJNÉ ZAKÁZKY                       |         |                 |                       |     |                                   |   |
| Žadatel          |         |           | Administrativní stav VZ               | HASH VZ | HASH podtypu VZ | Název veřejné zakázky | Sta | w veřejné zakázky                 |   |
|                  |         |           | · · · · · · · · · · · · · · · · · · · | Y       | <b>Y</b>        |                       | Y 🗌 | <b>`</b>                          | r |
|                  |         |           | Nenalezený žádné záznamy k zobrazení  |         |                 |                       |     |                                   |   |
|                  |         |           | Polozek na stran                      | KU 25 ¥ |                 |                       |     | Stranka I z I, polozky u az u z ( | , |
|                  |         |           |                                       |         |                 |                       |     |                                   |   |
|                  | _       | _         |                                       |         |                 |                       |     |                                   |   |

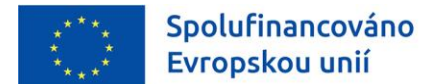

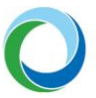

Po vyvolání nové veřejné zakázky, se zobrazí pole vyzývající žadatele k doplnění příslušných informací o VZ. Po vyplnění těchto údajů se stiskem tlačítka "**Vytvořit VZ**", založí daná VZ v administrativním stavu "**Rozpracovaná**".

| ŽADATEL                        |                                                                                                | NÁPOVĚDA                                                                                       |
|--------------------------------|------------------------------------------------------------------------------------------------|------------------------------------------------------------------------------------------------|
| Nacházíte se: Nástěnka Žadatel | Navázané projekty                                                                              | ) Nová VZ                                                                                      |
| Navigace 🔨                     | NOVÁ VZ                                                                                        |                                                                                                |
| Veřejné zakázky                | <ul> <li>NÁZEV VEŘEJ</li> <li>STAV VEŘEJN</li> <li>STAV VEŘEJN</li> <li>TYP KONTRAK</li> </ul> | IÉ ZAKÁZKY  ZAKÁZKY  EL  U ZADÁVACÍHO/VÝBĚROVÉHO ŘÍZENÍ  EL  EL  EL  EL  EL  EL  EL  EL  EL  E |
|                                |                                                                                                | Vytvořít VZ                                                                                    |
|                                |                                                                                                |                                                                                                |

Obrázek 10 - Modul VZ: Vyplnění nové veřejné zakázky

Následně je nutné ve vytvořené VZ prostřednictvím tlačítka levého menu "**Navázané projekty**" navázat VZ k danému projektu. Po stisknutí tlačítka "**Navázat projekt**" se zobrazí založené žádosti a žadatel vybere (prostřednictvím checkboxu v pravém sloupci zaškrtne), ke které žádosti se VZ váže a následně stiskne tlačítko "**Spustit**" v dolní části obrazovky. V tuto chvíli je daná VZ navázána ke zvolené žádosti.

**Pozor!** Všechny k projektu vytvořené veřejné zakázky je **nutné navázat** na danou žádost o podporu.

Obrázek 11 - Modul VZ: Navázání VZ na projekt

| ŽADATEL                        |                           |                                      |                     |             |         |                | NÁPOVĚDA                |
|--------------------------------|---------------------------|--------------------------------------|---------------------|-------------|---------|----------------|-------------------------|
| Nacházíte se: Nástěnka Žadatel | Navázané projekty 🔷 N     | √ákup a výměna kotle                 | Projektové části VZ |             |         |                |                         |
|                                |                           |                                      |                     |             |         |                |                         |
| Navigace 🔨                     | PROJEKTOVÉ ČÁST           | ri vz                                |                     |             |         |                |                         |
| Navázat projekt                | Editovatelné proje        | ektové části                         |                     |             |         |                |                         |
| verejna zakazka                | Registrační číslo projekt | Identifikace<br>tu žádosti<br>(Hash) | Název projektu      | Název stavu | Žadatel | IČ/RČ žadatele | Platné přiřazení        |
|                                |                           | <b>Y Y</b>                           |                     | Υ           | Y       | <b>T</b>       |                         |
|                                | Nenalezeny žádné záznam   | ny k zobrazení                       |                     |             |         |                |                         |
|                                |                           |                                      |                     |             |         |                |                         |
|                                |                           |                                      |                     |             |         |                |                         |
|                                |                           |                                      |                     |             |         |                |                         |
|                                |                           |                                      |                     |             |         |                |                         |
|                                |                           |                                      |                     |             |         |                |                         |
|                                |                           |                                      |                     |             |         |                |                         |
|                                |                           |                                      |                     |             |         |                |                         |
|                                |                           |                                      |                     |             |         |                |                         |
|                                |                           | Polozek na stránku                   | 25 •                |             |         | Stránka 1      | z 1, polozky 0 až 0 z 0 |
|                                |                           |                                      |                     |             |         |                |                         |
|                                |                           | _                                    |                     |             |         | _              | _                       |

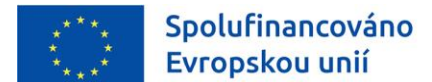

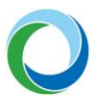

#### Obrázek 12 - Modul VZ: Výběr projektu k navázání

| lacházíte se: | Nástěnka | Žadatel | Navázané projekty   | Nákup a vý | ýměna kotle                       | e Navázané projekty  | Navázat | projekt             |                |                 |                |                                |  |
|---------------|----------|---------|---------------------|------------|-----------------------------------|----------------------|---------|---------------------|----------------|-----------------|----------------|--------------------------------|--|
|               |          |         |                     |            |                                   |                      |         |                     |                |                 |                |                                |  |
| Navigace      |          | ^       | NAVÁZAT PROJE       | KT         |                                   |                      |         |                     |                |                 |                |                                |  |
| Veřejná zakáz | zka      |         |                     |            |                                   |                      |         |                     |                |                 |                |                                |  |
|               |          |         |                     |            |                                   |                      |         |                     |                |                 |                | Vybráno záznamů: 1             |  |
|               |          |         | Registrační číslo p | projektu   | Identifikace<br>žádosti<br>(Hash) | Název projektu       |         | Název stavu         | Žadatel        |                 | IČ/RČ žadatele |                                |  |
|               |          |         |                     | <b>Y</b>   | Y                                 |                      | Y       | <b></b>             |                | Y               | <b>T</b>       |                                |  |
|               |          |         |                     |            | 00oJH7                            | Výměna kotle na uhlí |         | Žádost rozpracována | Město Dvůr Kra | ilové nad Labem | 00277819       |                                |  |
|               |          |         |                     |            |                                   |                      |         |                     |                |                 |                |                                |  |
|               |          |         |                     |            |                                   |                      |         |                     |                |                 |                |                                |  |
|               |          |         |                     |            |                                   |                      |         |                     |                |                 |                |                                |  |
|               |          |         |                     |            |                                   |                      |         |                     |                |                 |                |                                |  |
|               |          |         |                     |            |                                   |                      |         |                     |                |                 |                |                                |  |
|               |          |         |                     |            |                                   |                      |         |                     |                |                 |                |                                |  |
|               |          |         |                     |            |                                   |                      |         |                     |                |                 |                |                                |  |
|               |          |         |                     | ► Pol      | ložek na strá                     | nku 25 🔻             |         |                     |                |                 | Stra           | ánka 1 z 1, položky 1 až 1 z 1 |  |
|               |          |         |                     |            |                                   |                      |         |                     |                |                 |                |                                |  |
|               |          |         |                     |            |                                   |                      |         |                     |                |                 |                |                                |  |
|               |          |         |                     |            |                                   |                      |         |                     |                |                 |                |                                |  |
|               |          |         |                     |            |                                   |                      |         |                     |                |                 |                |                                |  |
|               |          |         |                     |            |                                   |                      |         |                     |                |                 |                |                                |  |
|               |          |         |                     |            |                                   |                      |         |                     |                |                 |                |                                |  |
|               |          |         |                     |            |                                   |                      | Г       |                     |                |                 |                |                                |  |
|               |          |         |                     |            |                                   |                      |         |                     |                |                 |                |                                |  |
|               |          |         |                     |            |                                   |                      |         | Spustit             |                |                 |                |                                |  |

Po navázání veřejné zakázky k danému projektu se modul VZ následně zobrazí i ve vertikálním menu žádosti v levé části obrazovky jako záložka "**Veřejné zakázky**".

Navázáním VZ na projekt dojde ke zpřístupnění dalších povinných polí na záložce **"Navázané projekty"** pod oblastí **"Navigace".** 

Žadatel vyplňuje A) obecné údaje pro veřejnou zakázku a B) konkrétní údaje pro projektovou část veřejné zakázky.

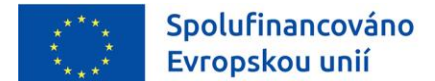

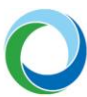

#### **Obrázek 13 - Modul VZ: Datové oblasti VZ**

| MODUL VZ                                                                                                    | ŽADATEI | -                                                                                                    |           |                  |                                                                |                                                                                   | NÁPOVĚDA                          |
|----------------------------------------------------------------------------------------------------|---------|----------------------------------------------------------------------------------------------------|-----------|------------------|----------------------------------------------------------------|-----------------------------------------------------------------------------------|-----------------------------------|
| Nacházíte se: Nástěnka                                                                                                    | Žadatel | Navázané projekty 👌 Nákup a výměna kotle 👌 Identifika                                                 | ce VZ     |                  |                                                                |                                                                                   |                                   |
| Navigace                                                                                                    | ^       | IDENTIFIKACE VZ                                                                                       |           |                  |                                                                |                                                                                   |                                   |
| Navázané projekty                                                                                                    |         | 📫 PŘÍSTUP K VZ 🗙 SMAZAT 🖌 KONTROLA                                                                    | FINALIZAC | CE 🚔 TISK        |                                                                |                                                                                   |                                   |
| Datové oblasti        Identifikace VZ     Základní údaje VZ       Dodavatelé     Údaje o smlouvě/dodatku       Údaje o námitkách     Přílohy |         | HASH VZ<br>ADMIHISTRATIVNÍ STAV VZ<br>Rozpracovaná<br>O Název veňejné zakázav<br>Nákup a výměna kotle | ]         |                  | ZÁZNAM V<br>HDCHA<br>NAPOSLEI<br>HDCHA<br>DATUM A I<br>03.03.2 | vytvořil, ja<br>JJAR<br>dy změnil, ja<br>JJAR<br>čas poslední změny<br>2022 11:42 |                                   |
|                                                                                                    |         |                                                                                                    |           | Uložit           | Storno                                                         |                                                                                   |                                   |
|                                                                                                    |         | Historie stavů administrace<br>Název stavu administrace                                               |           | Datum přepnutí   |                                                                | Uživatel, který provedl přepnutí s                                                | stavu                             |
|                                                                                                    |         |                                                                                                    | <b>Y</b>  |                  | Y                                                              |                                                                                   | Υ                                 |
|                                                                                                    |         | Rozpracovaná                                                                                          |           | 03.03.2022 11:42 |                                                                | HDCHAJAR                                                                          |                                   |
|                                                                                                    |         | Id d 1 ► ►I Položek na stránku 25 👻                                                                   |           |                  |                                                                |                                                                                   | Stránka 1 z 1, položky 1 až 1 z 1 |
|                                                                                                    |         |                                                                                                    |           |                  |                                                                |                                                                                   |                                   |

Žadatel může využít možnosti spárování s IS NEN, kdy se mu automaticky doplní obecné údaje pro danou VZ<sup>3</sup>.

Párování s IS NEN probíhá na základě unikátního kódu VZ, tzv. "**Hash kódu**", který se automaticky doplní po založení VZ. Pod tímto kódem je VZ v systému MS2021+ evidována po celou dobu administrace VZ.

#### Obrázek 14 - Modul VZ: Hash kód VZ

| Navigace          | ^ | IDENTIFIKACE VZ         |        |            |            |        |
|-------------------|---|-------------------------|--------|------------|------------|--------|
| Navázané projekty |   | 📫 PŘÍSTUP K VZ          | SMAZAT | V KONTROLA | FINALIZACE | H TISK |
| Datové oblasti    | ^ |                         | _      |            |            |        |
| Identifikace VZ   |   | 3YLxRVZ                 |        |            |            |        |
| Základní údaje VZ |   | ADMINISTRATIVNÍ STAV VZ |        |            |            |        |
| Subjekty VZ       |   | Rozpracovaná            |        |            |            |        |

K párování s IS NEN dojde na základě stisknutí tlačítka "**Zpřístupnit VZ pro NEN**", které se nachází v dolní části záložky "**Základní údaje VZ**". Po stisknutí uvedeného tlačítka bude systémově ověřeno, zda je možné VZ párovat s IS NEN. Následně je nutné stisknout tlačítko "**Párovat s IS NEN**". V tuto chvíli dojde ke spárování VZ.

<sup>&</sup>lt;sup>3</sup> Konkrétně dochází k přenosu datových polí "Název veřejné zakázky", "Stručný popis předmětu VZ", "Předmět VZ", "Předpokládaná hodnota veřejné zakázky bez DPH", "Centrální zadavatel", "Systémové číslo NEN", "Kód a název CPV", "Měna" a "Datum zahájení zadávacího/výběrového řízení".

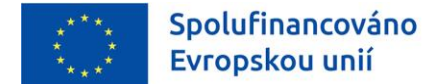

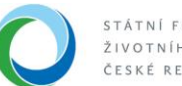

#### Obrázek 15 - Modul VZ: Zpřístupnění a párování s IS NEN

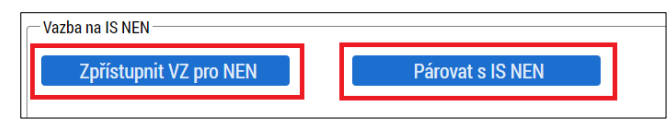

V případě, kdy se zobrazí informace, že stažení dat z IS NEN trvá déle a nebylo ještě dokončeno, je nutné, aby žadatel stiskl tlačítko "**Uložit a zpět**" a pokus o spárování VZ s IS NEN provedl později.

#### Obrázek 16 - Modul VZ: Déle trvající párování s IS NEN

| Nacházíte se: Nástěnka | Žadatel | Modul VZ | Test-NEN01       | Identifikace VZ     | Párovat s IS NEN               |
|------------------------|---------|----------|------------------|---------------------|--------------------------------|
|                        |         |          |                  |                     |                                |
| Navigace               | ^       | PÁROVA   | T S IS NEN       |                     |                                |
| Uložit a zpět          |         | DATA Z I | IS NEN ZATÍM NEB | YLA STAŽENA. ZKUSTE | TUTO OBRAZOVKU NAČÍST POZDĚJI. |

V případě, že je pokus o spárování s IS NEN úspěšný, zobrazí se informace s doplněnými údaji v polích "**Systémové číslo NEN**" a "**Název veřejné zakázky v IS NEN**". Žadatel ověří, zda se jedná o VZ, kterou chce z IS NEN stáhnout a následně stiskne tlačítko "**Párovat s IS NEN**".

#### Obrázek 17 - Modul VZ: Úspěšné párování s IS NEN

| Nacházíte se: | Nástěnka | Žadatel | Modul VZ | Test-NEN01     | Test-NEN02 | Identifikace VZ    | Párovat s IS NEN |                   |
|---------------|----------|---------|----------|----------------|------------|--------------------|------------------|-------------------|
|               |          |         |          |                |            |                    |                  |                   |
| Navigace      |          | ^       | PÁROVA   | AT S IS NEN    |            |                    |                  |                   |
| Uložit a zpět |          |         |          |                |            |                    |                  |                   |
|               |          |         | HASH     | 17             |            | NÁZEV VEŘEJNÉ ZAKÁ | ÁZKY             |                   |
|               |          |         | 39Sa     | UVZ            |            | Test-NEN01         |                  | Párovat s IS NEN  |
|               |          |         | SYSTÉ    | MOVÉ ČÍSLO NEN |            | NÁZEV VEŘEJNÉ ZAK  | ÁZKY V IS NEN    | STAV ZPŘÍSTUPNĚNÍ |
|               |          |         | N006     | 6/22/V0000157  | 8          | Prenos MS/NEN      | 13/04/22         | Čeká na potvrzení |

Úspěšné spárování s IS NEN, lze ověřit na záložce "**Základní údaje**", kde bude zaškrtnut checkbox "**Je VZ** spárována s IS NEN?".

#### Obrázek 18 - Modul VZ: Ověření párování s IS NEN

| ZÁKLADNÍ ÚDAJE VZ                       |                     |                      |                                      |
|-----------------------------------------|---------------------|----------------------|--------------------------------------|
| 👘 PŘÍSTUP K VZ 🗙 SMAZAT 🖌 KONTROLA      | 🔒 FINALIZACE 🚔 TISK |                      |                                      |
| B STAV VEŘEJNÉ ZAKÁZKY<br>Číslo smlouvy | HASH VZ<br>39SaUVZ  |                      |                                      |
| 🗌 Sdružení zadavatelů                   | Předběžné opatření  | Centrální zadavatel  | 🗌 Zakázka napříč Operačními programy |
| 🔲 Řízení přesahující limity Unie        | 🗆 Podnět na ÚOHS    | 🗌 Znovu vyhlášená VZ | ☑ Je VZ spárována s IS NEN?          |

Po splnění výše uvedených kroků žadatel v sekci "**Vazba na IS NEN**" stiskne tlačítko "**Stáhnout data z NEN**" a kliknutím na tlačítko "**Ano**" potvrdí stažení dat do příslušných datových polí. Tlačítka "**Zpřístupnit VZ pro NEN**" a "**Párovat s NEN**" jsou již v této fázi neaktivní.

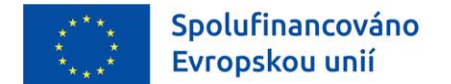

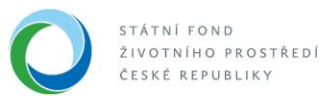

#### Obrázek 19 - Modul VZ: Stažení dat z IS NEN

| Vazba na IS NEN        |                            |                          |
|------------------------|----------------------------|--------------------------|
| Zpřístupnit VZ pro NEN | Párovat s IS NEN           | Zrušit párování s IS NEN |
| SYSTÉMOVÉ ČÍSLO NEN    | ČAS POSLEDNÍHO STAŽENÍ DAT |                          |
| N006/22/V00001578      |                            | Stáhnout data z NEN      |

Žadatel ověří, že se doplnila příslušná datová pole z IS NEN. Současně v sekci "**Vazba na IS NEN**" může ověřit čas posledního stažení dat.

#### Obrázek 20 - Modul VZ: Natažená data z IS NEN

| Základní údaje o veřejné zakázce           |           |                                   |            |                                                              |
|--------------------------------------------|-----------|-----------------------------------|------------|--------------------------------------------------------------|
| NÁZEV VEŘEJNÉ ZAKÁZKY                      |           |                                   |            |                                                              |
| Prenos MS/NEN 13/04/22                     |           |                                   |            |                                                              |
| TYP KONTRAKTU ZADÁVACÍHO/VÝBĚROVÉHO ŘÍZENÍ |           |                                   |            | PŘEDPOKLÁDANÉ DATUM ZAHÁJENÍ<br>ZADAVACIHO/VYBĚROVEHO RIZENÍ |
| Smlouva                                    |           |                                   |            | <b></b>                                                      |
| κόο CPV                                    | NÁZEV CPV |                                   |            | DATUM ZAHÁJENÍ ZADÁVACÍHO/<br>VYBEROVEHO RIZENI              |
|                                            |           |                                   |            |                                                              |
| REŽIM VEŘEJNÉ ZAKÁZKY                      |           | DRUH ZADÁVACÍHO ŘÍZENÍ/VÝBĚROVÉHO | ŘÍZENÍ     | PŘEDPOKLÁDANÉ DATUM UKONČENÍ<br>ZADAVACIHO/VYBEROVEHO RIZENI |
|                                            |           |                                   |            |                                                              |
| SPECIFIKACE DRUHU ZADAVATELE               | MĚNA      | VÝŠE DPH                          | KOEFICIENT | PŘEDPOKLÁDANÁ HODNOTA VEŘEJNÉ ZAKÁZKY<br>BEZ DPH             |
|                                            |           | E                                 |            | 6 555,00                                                     |
| L                                          |           |                                   |            |                                                              |

Žadatel může jakékoli změny ve veřejné zakázce provádět přímo v modulu mimo samotnou žádost o podporu nebo po navázání přes zaktivovanou záložku "**Veřejné zakázky**" v rámci dané žádosti, a to průběžně kdykoliv od založení žádosti o podporu po celou dobu fyzické realizace akce (**bez nutnosti zakládat Žádost o změnu**). Veškeré provedené změny se ihned zobrazí projektovému manažerovi.

Po vyplnění údajů na projektové části VZ žadatel ukončí editaci stiskem tlačítka **"Ukončit editaci"**, které se nachází v horním menu na záložce **"Navázané projekty**" pod oblastí **"Navigace**".

#### Obrázek 21 - Modul VZ: Ukončení editace VZ

| MODUL VZ ŽADATE                                                                       | L                                                                                                   | NÁPOVĚDA                                       |  |  |  |
|---------------------------------------------------------------------------------------|----------------------------------------------------------------------------------------------------|------------------------------------------------|--|--|--|
| Nacházíte se: Nástěnka Žadatel                                                        | Navázané projekty 🚽 000JH7 🚽 Nákup a výměna kotle 🚽 Navázané projekty 🚽 Projektová část VZ          |                                                |  |  |  |
| Navigace  Veřejná zakázka                                                             | PROJEKTOVÁ ČÁST VZ                                                                                  |                                                |  |  |  |
| Navázané projekty           Profil objektu         ^           Nová depeše a koncepty | Údaje o projektu<br>REGISTRAČNÍ ČÍSLO PROJEKTU<br>IDENTIFIKACE ŽÁDOSTI (HASH)<br>DO-JH7<br>HDCHAJAR |                                                |  |  |  |
| Přehled depeší Datové oblasti                                                         | NÁZEV PROJEKTU<br>Výměna kotle na uhlí                                                              | DATUM A ČAS POSLEDNÍ ZMĚNY<br>07.03.2022 11:13 |  |  |  |
| Projektová část VZ<br>Údaje o smlouvě/dodatku<br>Sankční krácení<br>Přílohy           | Údaje o veřejné zakázce<br>HASH VZ ADMINISTRATIVNÍ STAV VZ<br>ROZPRACOVANÁ                          | ✓ Platné přířazení                             |  |  |  |

Po ukončení editace je nutné vrátit se na záložku "**Veřejná zakázka**" pod oblastí "**Navigace**". Po provedení kontroly žadatel finalizuje hlavní záznam VZ tlačítkem **"Finalizovat"** v horním menu. Po finalizaci VZ se zobrazí v horním menu tlačítko **"Podání"**. Stiskem tlačítka poté žadatel změní administrativní stav VZ ze stavu **"Finalizována**" na **"Podána**" viz Tabulka 1 níže. Záznam veřejné zakázky nelze podat po stavu akce PP40 "Projekt fyzicky ukončen".

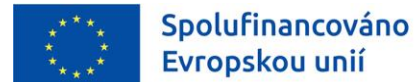

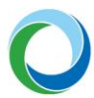

#### Obrázek 22 - Modul VZ: Podání VZ

| MODUL VZ ŽADATEL               |                                                    |                              |  |  |  |  |
|--------------------------------|----------------------------------------------------|------------------------------|--|--|--|--|
| Nacházíte se: Nástěnka Žadatel | Modul VZ 👌 Nákup a výměna kotle 👌 Identifikace VZ  |                              |  |  |  |  |
| Navigace 🔨                     | IDENTIFIKACE VZ                                    |                              |  |  |  |  |
| Navázané projekty              | 👫 PŘÍSTUP K VZ 🔓 STORNO FINALIZACE 🔛 PODÁNÍ 🖨 TISK |                              |  |  |  |  |
| Datové oblasti                 |                                                    |                              |  |  |  |  |
| Identifikace VZ                |                                                    |                              |  |  |  |  |
| Základní údaje VZ              |                                                    |                              |  |  |  |  |
| Dodavatelé                     | Finalizovaná                                       | HDCHAJAR                     |  |  |  |  |
| Údaje o smlouvě/dodatku        | Νά7Ευ νεδε ικέ 7ακά7κν                             | DATIIM A ČAS POSI FONÍ ZMĚNY |  |  |  |  |
| Údaje o námitkách              | Nákup a výměna kotle                               | 11.04.2022 15:31             |  |  |  |  |
| Přílohy                        |                                                    |                              |  |  |  |  |

Je-li editace veřejné zakázky finalizována a záznam zakázky byl podán ke kontrole, je o tom informován projektový manažer automatickou depeší v MS2021+.

#### Tabulka 1 - Administrativní stavy VZ

| Název stavu  | Akce                                                                                                    |
|--------------|----------------------------------------------------------------------------------------------------|
| Rozpracována | Jedná se o stav v MS2021+, který znamená, že žadatel/příjemce<br>se záznamem pracuje                                                                                                    |
| Finalizována | Jedná se o stav v MS2021+, který znamená že žadatel/příjemce<br>se záznamem již nepracuje, ale dosud nedošlo k jeho podání.<br>Příjemce se záznamem již nemůže pracovat. Může ale provést<br>"Storno finalizace" – stejně jako tomu je v rámci formuláře<br>Žádosti o podporu. |
| Podána       | Jedná se o stav v MS2021+, který znamená že žadatel/příjemce<br>předložil záznam na Řídicí orgán/Zprostředkující subjekt.<br>Příjemce se záznamem již nemůže pracovat.                                                                                                    |

Stav VZ dle jejího aktuálního a reálného stavu lze změnit na hlavním záznamu VZ na záložce "**Základní** údaje VZ". Jednotlivé stavy dané veřejné zakázky, které žadatel může vybrat v IS KP21+, jsou definovány níže. Mění-li se např. fáze veřejné zakázky ze "**Zadána**" na "**Splněna**", žadatel upravuje původní záznam veřejné zakázky (aktualizuje relevantní data) a záznam znovu podává ke kontrole.

#### Tabulka 2 - Stavy VZ

| Název stavu | Definice                                                                                                    |
|-------------|----------------------------------------------------------------------------------------------------|
| Plánována   | Zadávací řízení na veřejnou zakázku zatím nebylo zahájeno.                                                                                                    |
| Zahájena    | Zadávací řízení na veřejnou zakázku bylo zahájeno, nachází se v některé ze svých<br>procesních fází.                                                                                                    |
| Zadána      | Byla uzavřena smlouva na realizaci veřejné zakázky,                                                                                                    |
| Zrušena     | Zadávací řízení na veřejnou zakázku bylo zrušeno zadavatelem nebo došlo ke<br>zrušení realizace veřejné zakázky v rámci projektu spolufinancovaného z ESI fondů<br>nebo bylo zadávací řízení zrušeno na základě rozhodnutí ÚOHS. |
| Splněna     | Smlouva na veřejnou zakázku byla splněna -> Konečný stav.                                                                                                    |

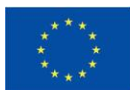

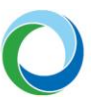

| Částečně splněna | Smlouva na veřejnou zakázku byla splněna jen částečně, ve zbytku došlo k jejímu<br>ukončení -> Konečný stav. |  |  |  |  |
|------------------|----------------------------------------------------------------------------------------------------|--|--|--|--|
| Nesplněna        | Smlouva na veřejnou zakázku byla uzavřena, ale nebyla realizována -> Konečný stav.                           |  |  |  |  |

Na hlavním záznamu s VZ žadatel na záložce **"Dodavatelé"** vyplňuje údaje o dodavatelích uvedených v SoD/dodatcích či objednávkách. Veškeré údaje v záložkách smlouvy musí odpovídat údajům ve smlouvách a skutečnosti. Jednotlivé způsobilé částky na smlouvách musí odpovídat rozpočtu.

V souladu s přílohou XVII Obecným nařízením č. 2021/1060, bodem 23 a 24 u VZ splňující podmínky této přílohy (tzn. jedná se o nadlimitní VZ, požadavek na poddodavatele je uveden v zadávací dokumentaci a smlouva je nad 50 tis. EUR) je nutné zadat i nový subjekt typu poddodavatele. Tento bude vázán na dodavatele, který poddodavatelem prokazuje svoji kvalifikaci, resp. plní podmínky zadávací dokumentace / smlouvy na VZ.

V případě rámcové smlouvy/rámcové dohody či dynamického nákupního systému se sledují údaje o rámcové smlouvě/rámcové dohodě či dynamickém nákupním systému jako celku a také i jednotlivé minitendry, které jsou realizovány pod danou rámcovou smlouvou/rámcovou dohodou či dynamickým nákupním systémem v rámci daného projektu. Minitendrem se rozumí jednotlivá dílčí zakázka zadávaná na základě dané rámcové smlouvy/rámcové dohody či v rámci daného dynamického nákupního systému. Po finalizaci a podání záznamu ke kontrole projektovému manažerovi se na záložce "Základní údaje VZ" zobrazí tlačítko "**Založit podtyp VZ**". Po stisku tohoto tlačítka žadatel založí konkrétní minitendr pro danou VZ a opět vyplní relevantní údaje.

**Pozor!** Údaje o minitendru je možné do systému zadat, pouze pokud je rámcová smlouva či dynamický nákupní systém ve stavu "**Zadána**".

**Pozor!** Možnost propojit veřejnou zakázku s fakturou v rámci Žádosti o platbu je možné od stavu veřejné zakázky "**Zahájena**". Záznam veřejné zakázky v rámci **"Modulu VZ"** navíc musí být ve stavu "**Podána**".

Všechny dokumenty týkající se veřejných zakázek musí být nahrány na záložce **"Přílohy"** u záznamu s VZ. U jednotlivých veřejných zakázek je rovněž nutné průběžně aktualizovat jejich stav a po podepsání Smlouvy, objednávky apod. také uvést do příslušného pole datum podpisu.

Ke všem veřejným zakázkám je třeba dodat všechny materiály dle **Pokynů zadávání veřejných zakázek OPŽP 2021-2027**, ve znění účinném v době zahájení výběrového/zadávacího řízení.

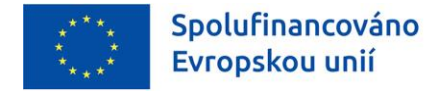

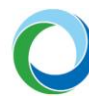

# PŘÍLOHY

#### Příloha č. 1: Aplikace ServiceDesk21+

Aplikace ServiceDesk21+ (dále SD21+) slouží uživatelům pro kontaktování uživatelské podpory za účelem řešení problémů, technických dotazů nebo chyb v aplikaci IS KP21+.

Pro zadání jednotlivých požadavků je nezbytné se přihlásit do aplikace SD21+, kterou má uživatel k dispozici na adrese: <u>https://sd21.mssf.cz</u>.

Pokud je již uživatel zaregistrovaný do aplikace IS KP21+, není třeba se znovu registrovat. Pro přihlášení do aplikace SD21+ si uživatel na úvodní stránce SD21+ zvolí způsob přihlášení a použije stejný účet i postup, jakým se přihlašuje do IS KP21+.

| 0                   |  |
|---------------------|--|
| Jazyk<br>Čeština    |  |
| Přihlásit přes NIA  |  |
| Přihlásit přes ADFS |  |
|                     |  |

Po přihlášení do aplikace se zobrazí rolovací levé menu s nástěnkou. Nejrychlejším způsobem zadání požadavku je využití tlačítka "**Uživatelská podpora**" na úvodní nástěnce. Další možností je použití levého rolovacího menu, kde po rozkliknutí kategorie OPS uživatel využije záložku "**Požadavek na uživ. podporu**".

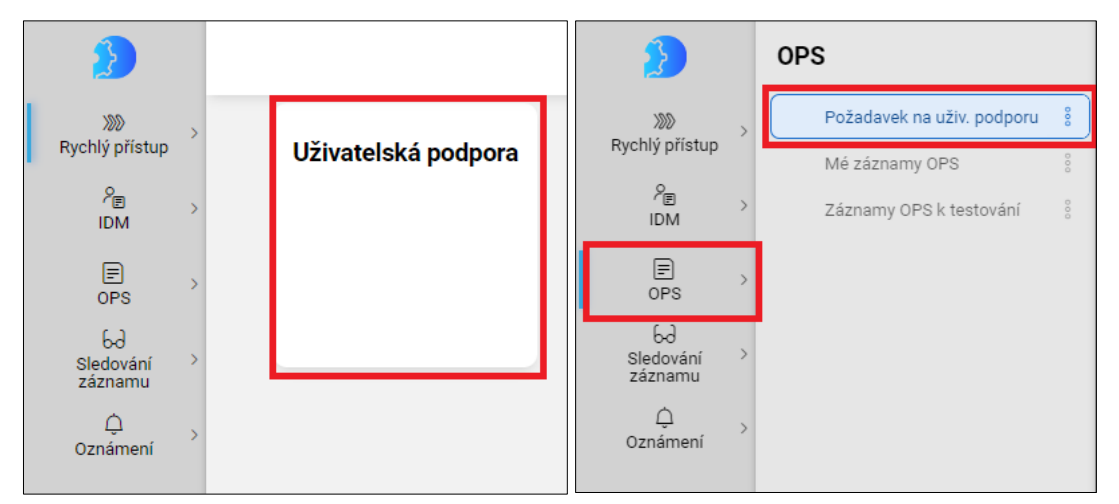

Obě uvedené možnosti přesměrují uživatele na jednotný formulář, kde je nutné vyplnit všechna povinná (žlutě podbarvená) pole a poté odeslat požadavek na uživatelskou podporu tlačítkem "**Odeslat**".

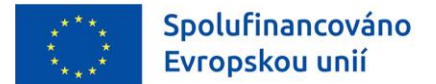

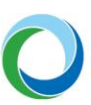

| nformace        |                                 |                 |                        |                 | Uložit koncept |
|-----------------|---------------------------------|-----------------|------------------------|-----------------|----------------|
|                 | Všechny nezbytné informace týka | jící se záznamu |                        |                 | Odeslat        |
|                 |                                 |                 |                        |                 |                |
| Obecné info     | rmace                           |                 | Přílohv                |                 |                |
| Oblast          |                                 | <b>~</b>        | Příloha 1 (max. 10 MB) | 🗘 Nahrát soubor |                |
| Гур             |                                 | >               | Příloha 2 (max. 10 MB) | 🗘 Nahrát soubor |                |
| Prostředí       | Produkční                       |                 |                        |                 |                |
| Priorita        |                                 | ~               |                        |                 |                |
| (ategorie REQ_U |                                 | ~               |                        |                 |                |
|                 |                                 |                 |                        |                 |                |
| Popis           |                                 |                 |                        |                 |                |
|                 |                                 |                 |                        |                 |                |
| Nazev           |                                 |                 |                        |                 |                |
| nformace        |                                 |                 |                        |                 |                |
| nformace        |                                 |                 |                        |                 |                |
| nformace        |                                 |                 |                        |                 |                |
| nformace        |                                 |                 |                        |                 |                |
| nformace        |                                 |                 |                        |                 |                |
| nformace        |                                 |                 |                        |                 |                |
| vazev           |                                 |                 |                        |                 |                |

- Prostředí: Uživatel ponechá hodnotu "Produkční".
- Kategorie REQ\_U: doporučené jsou volitelné hodnoty "Hlášení vady" nebo "Jiné".
- Název: Uživatel vyplní výstižně a stručně název problému (např. "Nelze vložit přílohu do …", Nefunguje tlačítko rozpadu financí", apod.). K tomu uvede pro lepší identifikaci buď tzv. "Hash kód" žádosti o podporu, nebo registrační číslo projektu.
- Informace: Pole, do kterého uživatel podrobně popíše svůj problém.
- **Přílohy:** Lze připojit k podnětu max. 2, kde každá z příloh je omezena max. velikostí 10 MB.

Stisknutím tlačítka "**Odeslat**" je podnět odeslán na uživatelskou podporu dodavatele a uživatel jej může dále sledovat na záložce "**Mé záznamy OPS**" dostupné v levém rolovacím menu po rozkliknutí kategorie OPS.

Po rozkliknutí formuláře se záznamem požadavku na uživatelskou podporu je pro uživatele (zadavatele) nezbytné sledovat především datové položky "**Stav zpracování**", "**Datum posledního vyřešení**" a "**Komentáře**" (slouží ke komunikaci mezi uživatelem a pracovníkem podpory zejména v případě upřesnění zadaného požadavku).

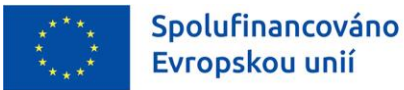

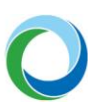

| IDM               | > | Detail                              |                        |                   |                |        |            |              |   |  |  |
|-------------------|---|-------------------------------------|------------------------|-------------------|----------------|--------|------------|--------------|---|--|--|
| _                 |   | Kód                                 | 000                    | )641//2022/04/RE  | EQ_U/MS21      |        | Název      | test         |   |  |  |
| OPS               | > | Stav<br>zapracování                 | 0.3 - Čeká v zásobníku |                   |                | Popis  | Popis test |              |   |  |  |
| မ်ပါ<br>Sledování | > | Kategorie<br>záznamu                | Pož                    | żadavek na uživat | elskou podporu |        |            |              |   |  |  |
| záznamu           |   | Aplikace                            | MS:                    | 21+               |                | $\sim$ |            |              |   |  |  |
| Ú<br>Oznámení     | > | Prostředí                           | Pro                    | dukční            |                | ~      |            |              |   |  |  |
| 02nameni          |   | Oblast                              | S1 ·                   | - Procesy ITSM a  | SD             | ~      |            |              |   |  |  |
|                   |   | Тур                                 | Reg                    | jistrace          |                | ~      |            |              |   |  |  |
|                   |   | Priorita z<br>pohledu<br>zadavatele |                        |                   |                | ~      |            |              |   |  |  |
|                   |   | Adresát<br>subjekt                  |                        |                   |                | >      |            |              |   |  |  |
|                   |   | Datum založen                       | ní                     | 24. 4. 2022       | 🛱 00:33:38     |        | Počet k    | omentářů     |   |  |  |
|                   |   | Datum                               |                        |                   | =              |        | Počet p    | říloh        |   |  |  |
|                   |   | vyřešení                            |                        |                   |                |        | Záznan     | n zrušen     | × |  |  |
|                   |   | Datum archiva                       | ce                     |                   | ŧ              |        | Automa     | atická<br>ce |   |  |  |
|                   |   | Datum posledr<br>změny              | ní                     | 24. 4. 2022       | 🛱 00:33:38     |        |            |              |   |  |  |

Změnu osobních údajů daného uživatelského účtu je možné provést na záložce "**Změna osobních údajů**" v levém rolovacím menu po rozkliknutí kategorie IDM. Je nezbytné, aby byla vždy vyplněna žlutě podbarvená pole a po úpravě je nutné změnu uložit tlačítkem "**Odeslat**".

Nastavení uživatelského prostředí je možné na záložce "**Nastavení**" v levém rolovacím menu po kliknutí na ikonu "**panáčka**". Zde se uživateli zobrazí všechny role a kompetence, které má přiděleny a zároveň lze níže změnit heslo jak do aplikace SD21+, tak i do IS KP21+.

| XXX                         | > | ŝ | Nastavení  |
|-----------------------------|---|---|------------|
| Rychlý přístup              |   | C | Tmavé téma |
| ? <sub>₽</sub><br>IDM       | > | Ð | Odhlásit   |
|                             | > |   |            |
| မ်ပ<br>Sledování<br>záznamu | > |   |            |
| )<br>Oznámení               | > |   |            |
|                             |   |   |            |
|                             |   |   |            |
|                             |   |   |            |
|                             |   |   |            |
|                             | _ |   |            |
| 8                           | > |   |            |